## 『minpoのダウンロードと会員登録』

<u>※ダウンロード・登録は無料です!</u>

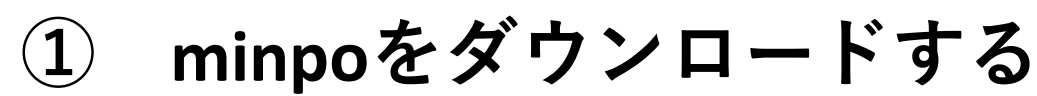

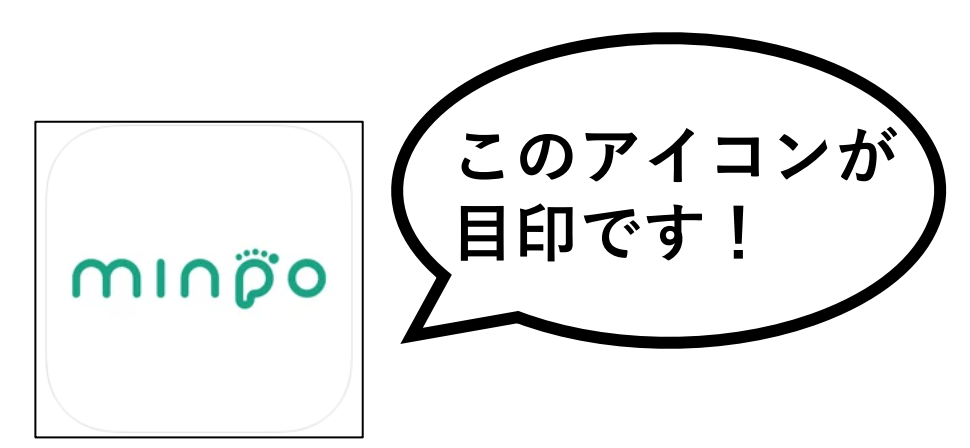

<u>ダウンロードはこちらから↓</u>

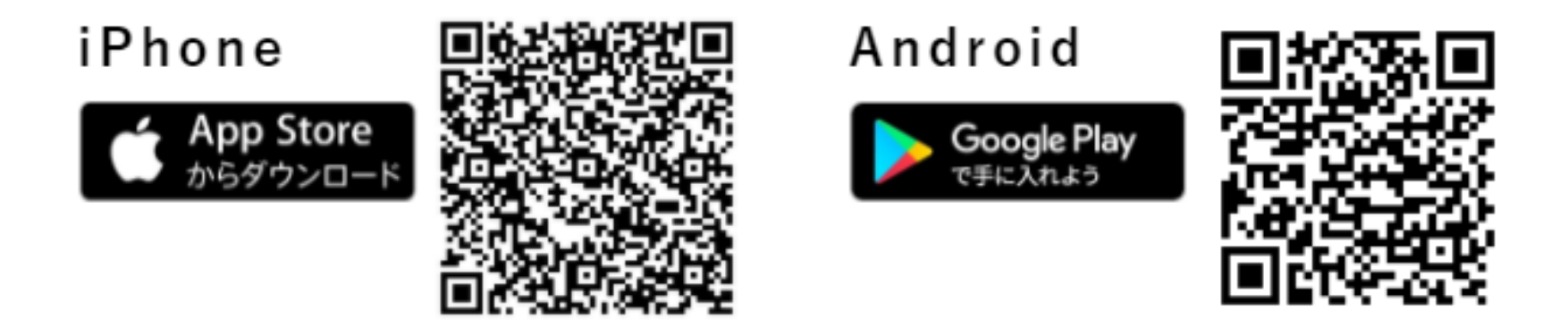

<u>ダウンロードができなかったら...</u>

iPhone の方

<u>AppStoreから「minpoチャリティーウォーク」をダウンロードする</u>

Android の方

Google play storeから「minpoチャリティーウォーク」をダウンロードする

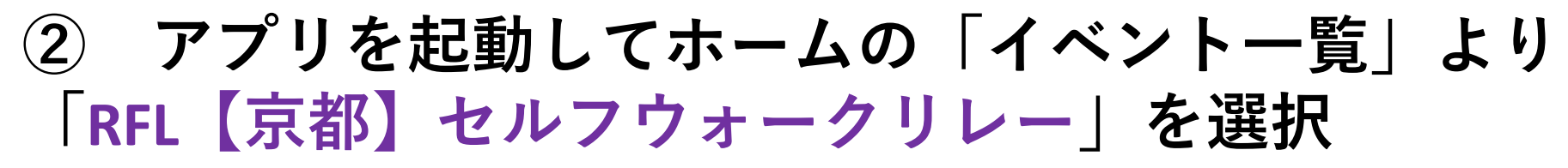

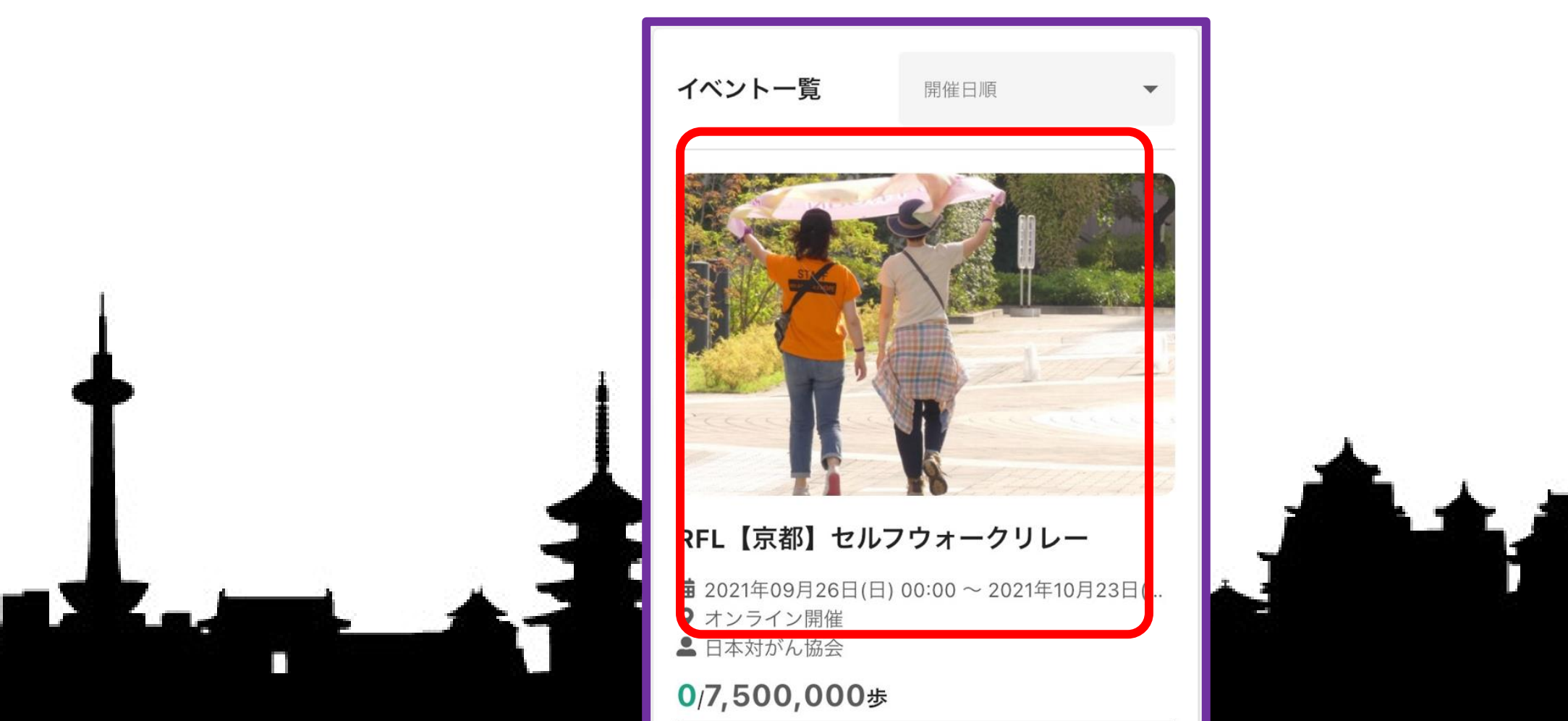

③ イベント詳細ページ下部より「イベントに参加する」をタップ して「新規登録」を選択

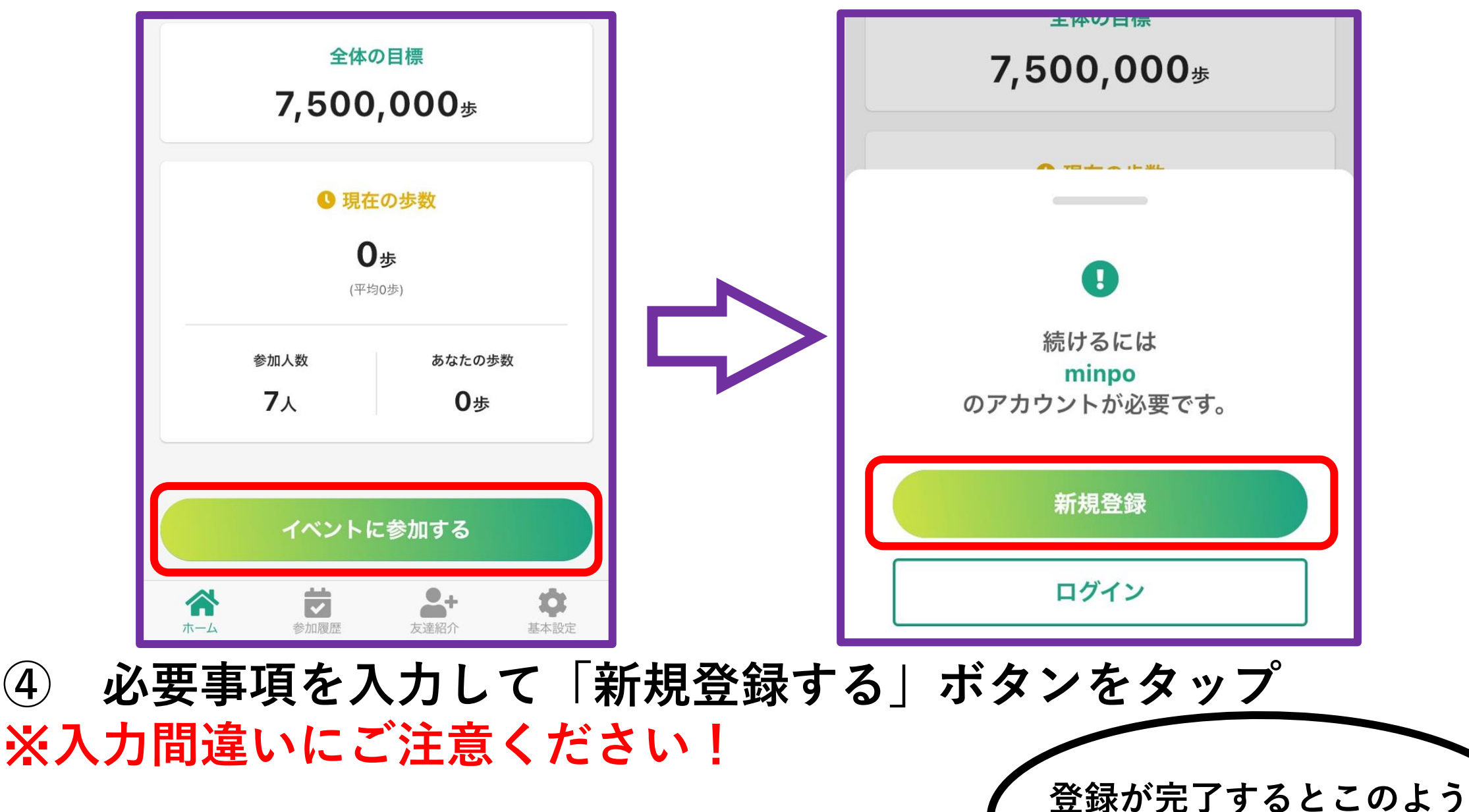

|                       |           | な画面が表示されます。                         |
|-----------------------|-----------|-------------------------------------|
| <b>ハムリート</b><br>半角英数字 |           |                                     |
| 住んでいる地域               | <b></b> _ | 登録か完了しました。<br>新規登録認証用メールを送信しました。登   |
| 都道府県を選択               | ~ <b></b> | 録完了のお手続きはお申し込みから48時間<br>以内に行ってください。 |
| 利用規約・プライバシーポリ         | リシー       | イベント詳細画面に戻る                         |
| 新規登録する                |           |                                     |
| 登録完了                  |           |                                     |

minpo:アカウント登録が完 \$ 了しました Inbox

(5)

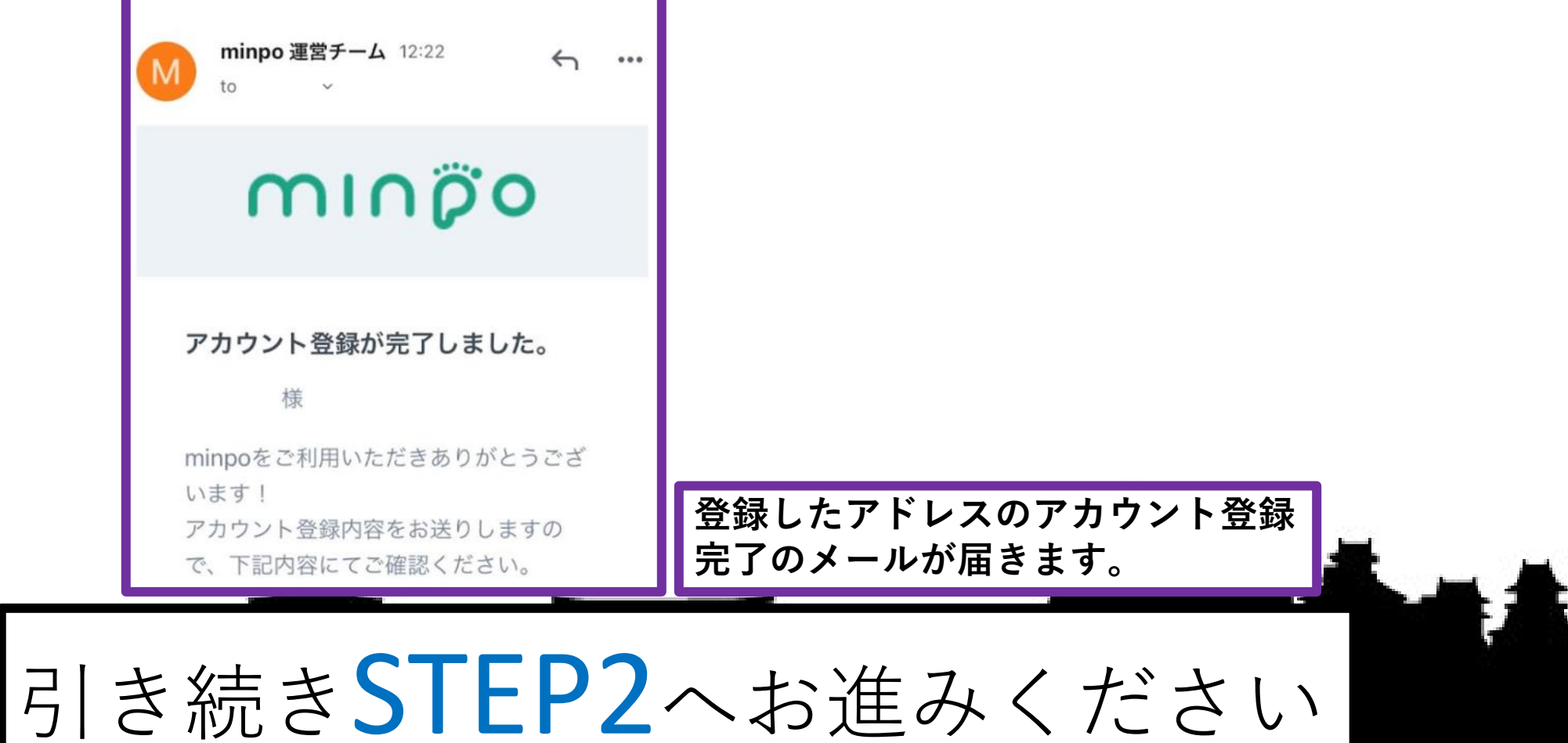

# STEP2

### 『セルフウォークリレーの参加費決済』

### 「セルフウォークリレー」のサイトへアクセス

| Google | セルフウォークリレー                                                                                                    |  |  |  |
|--------|----------------------------------------------------------------------------------------------------|--|--|--|
|        | Q すべて 国画像 ② ショッピング 回動画 ♡ 地図 <b>ここを</b><br><b>ク</b> いつ <sup>°</sup> 「                                                              |  |  |  |
|        | 約 172,000 件 (0.41 秒)                                                                                                    |  |  |  |
|        | https://relayforlife.jp > selfwalk2021 💌                                                                                          |  |  |  |
|        | RFL セルフウォークリレー2021 - リレー・フォー・ライフ                                                                                                  |  |  |  |
|        | リレー・フォー・ライフ <b>セルフウォークリレ</b> ー2021公式サイトです。リレー・フォー・ライフ<br>は、がん征圧とがん患者支援のために行われるチャリティ活動です。<br>このページに 4 回アクセスしています。前回のアクセス: 21/08/31 |  |  |  |

② 「全国のイベント一覧」より「RFL【京都】セルフウォークリレー」 を選択し、表示されたページ上部の「参加して歩いてがんサバイバーを 応援したい」をタップ

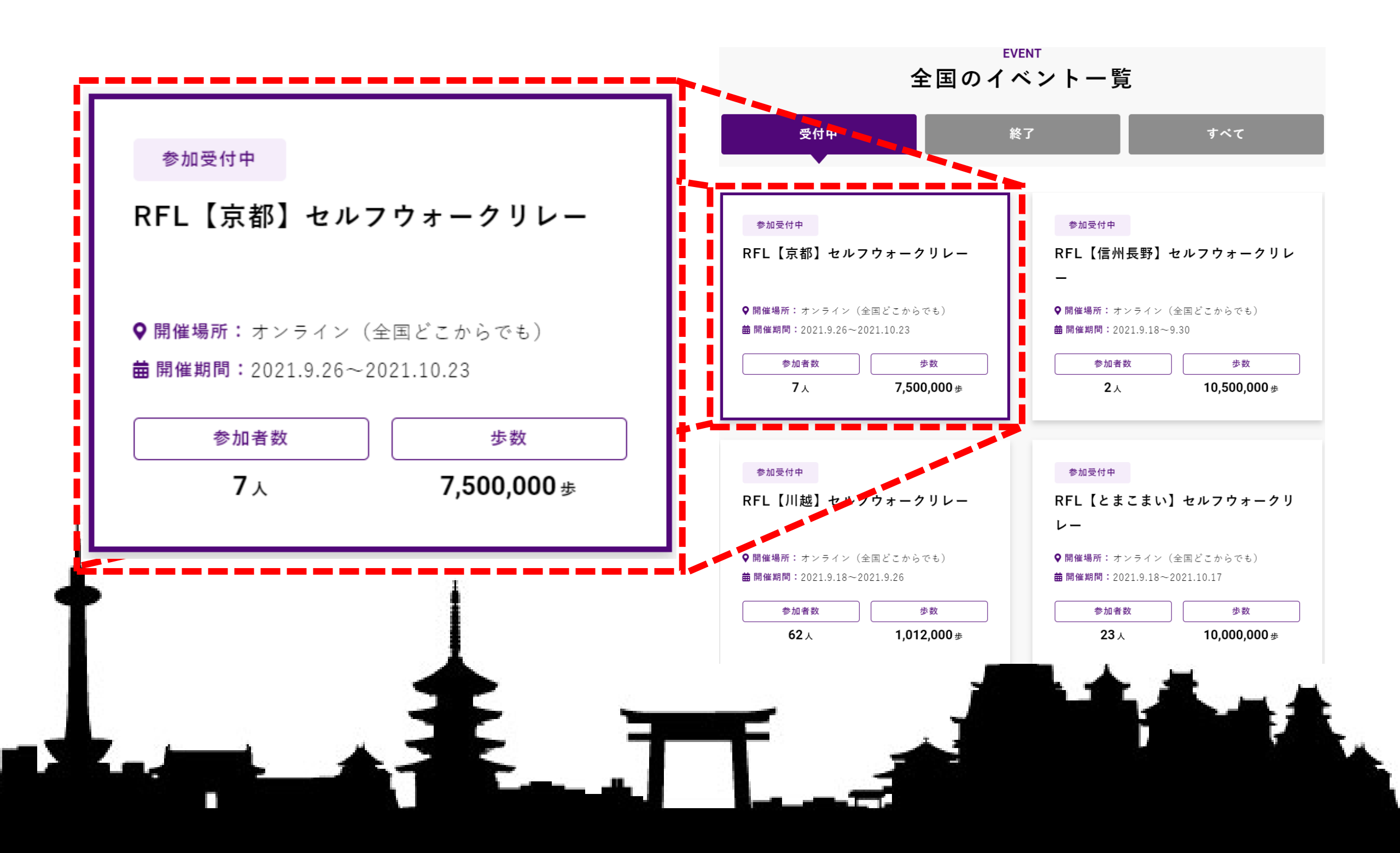

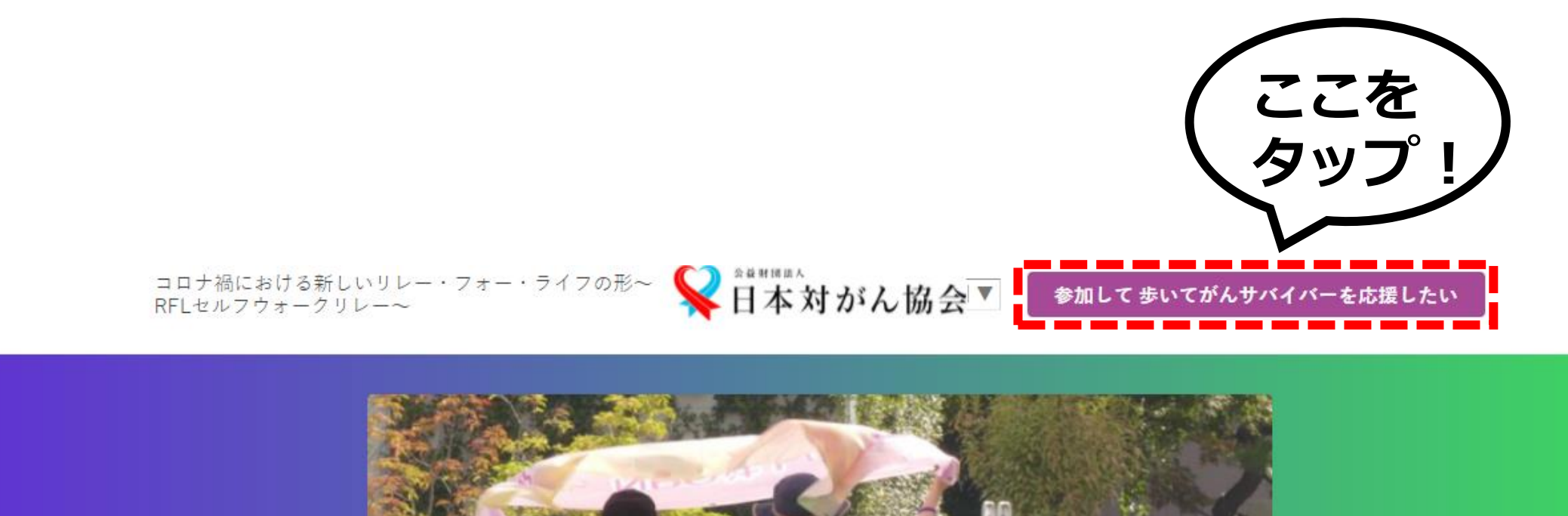

PROJECT NAME

RFL【京都】セルフウォークリレー

リレー・フォー・ライフ (RFL)は、がんサバイバー支援・がん征圧のためのチャリティ活動です。RFLセルフウォークリ レーは、コロナ感染拡大を考慮し、スマホの専用ウォーキングアプリを使って、全国どこからでも好きな時間に参加できま す。

自分だけでなく一緒に参加している仲間の歩数や順位も確認でき、楽しみながら健康増進にも役立ちます。

がんサバイバーさん、高校生以下の方は参加費無料となります。 無料招待コードの申し込みは<u>こちら</u>

③ 参加者の情報・寄付金額、続いて寄付金決済のページでカード 情報を入力 ※入力間違いにご注意ください!

**く**日本対がん協会

必須 種別

🖸 個人 📄 法人

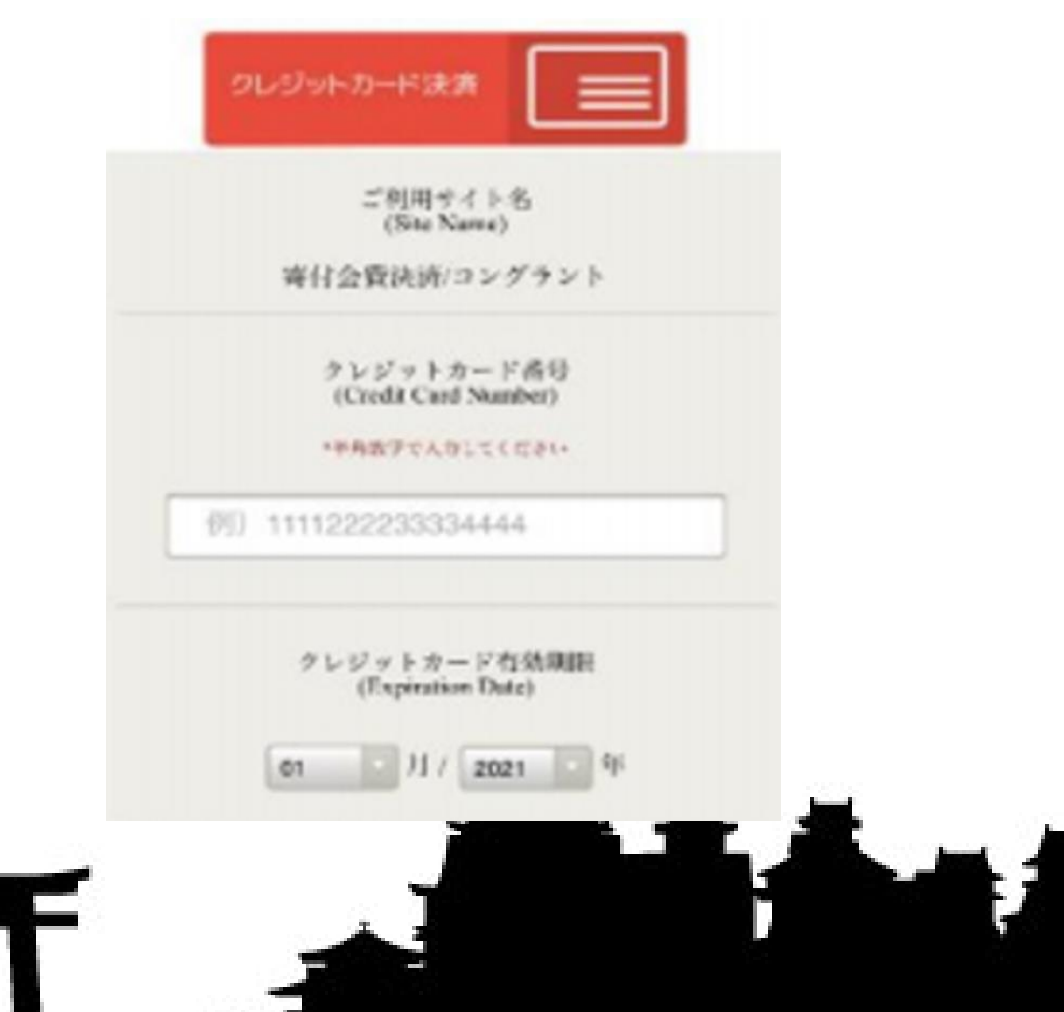

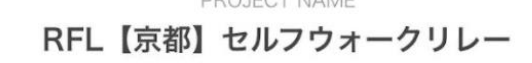

本寄付キャンペーンに興味を持って頂きありがとうご ざいます。

是非、キャンペーンへのご支援をお願い致します。 以下の決済方法と必要情報をご入力いただき、決済画 面へ進み手続きをお願いいたします。

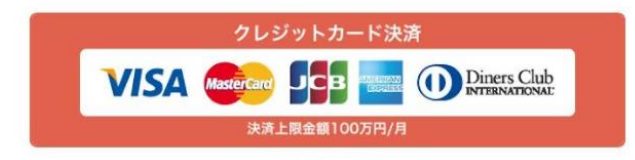

#### お客様情報と寄付金額を入力してください。

(4) 申し込み完了!

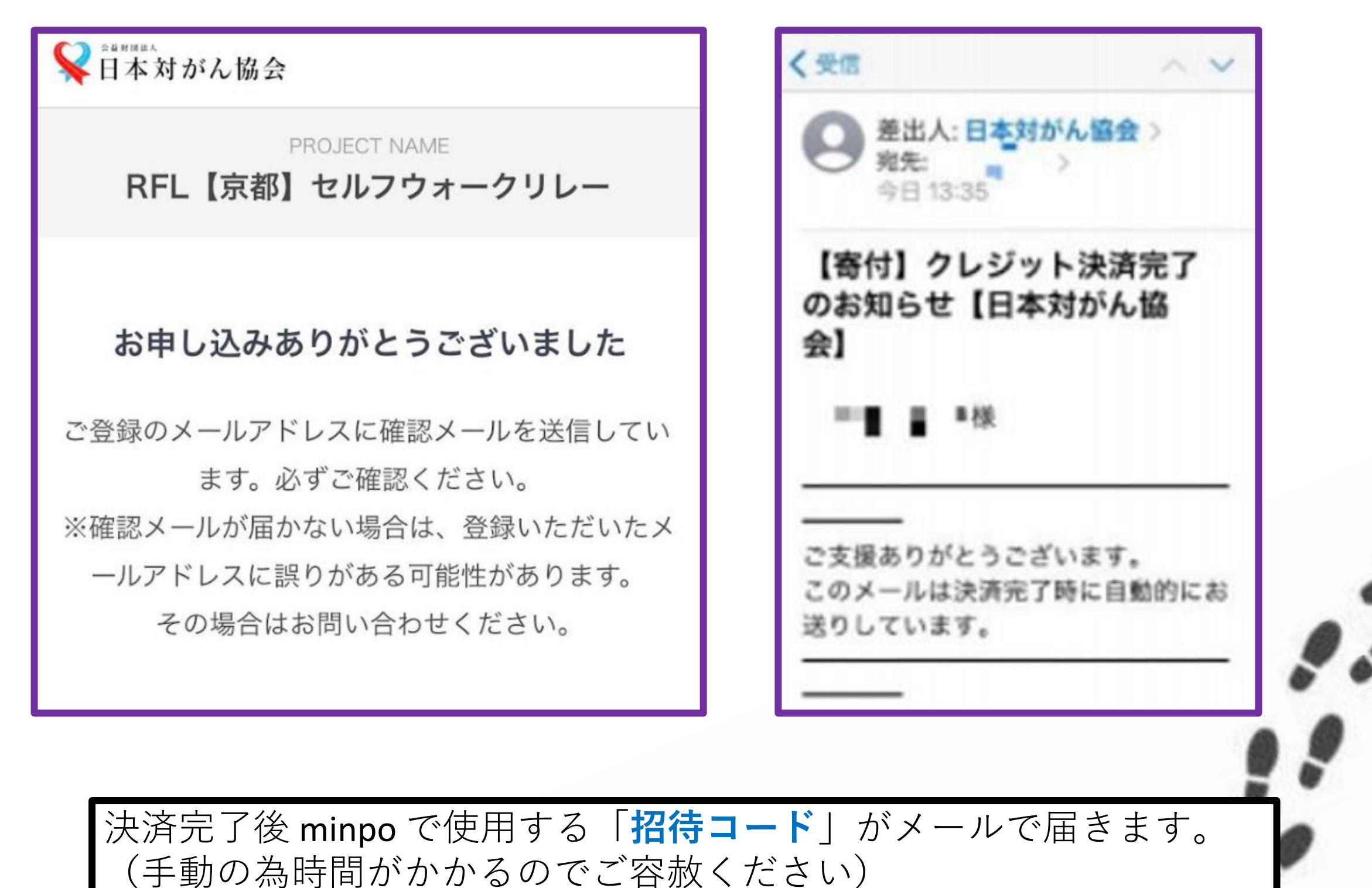

※24時間以内に招待 コードが届かない場合にはお問い合わせ: rfl@jcancer.jpまでご連絡ください。

「招待コード」が届いたらSTEP3へ進んでください。

携帯電話でのメール受信で「xxxx@docomo.ne.jp」「xxxx@ezweb.ne.jp」といった携帯キャリアから提供され ているメールアドレスの場合の未着が発生していますので設定をご確認ください。それでも24時間以内に届 かなかった場合は、メールにてお問い合わせいただけますでしょうか。→ <u>rfl@jcancer.jp</u>

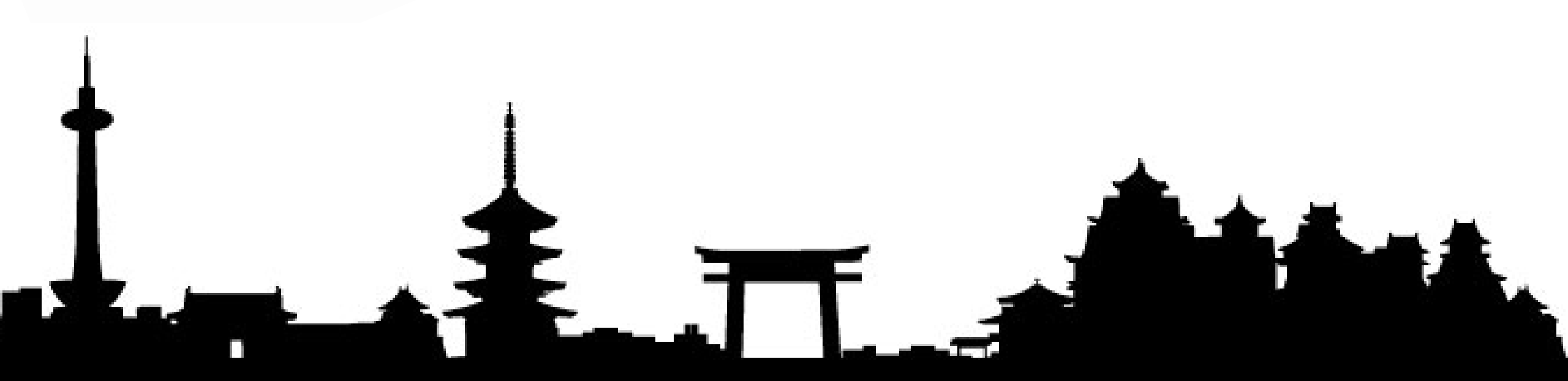

STEP3

『minpoで「京都」に参加登録する』

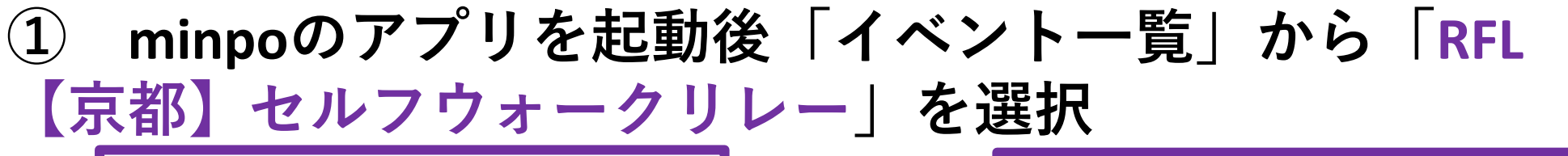

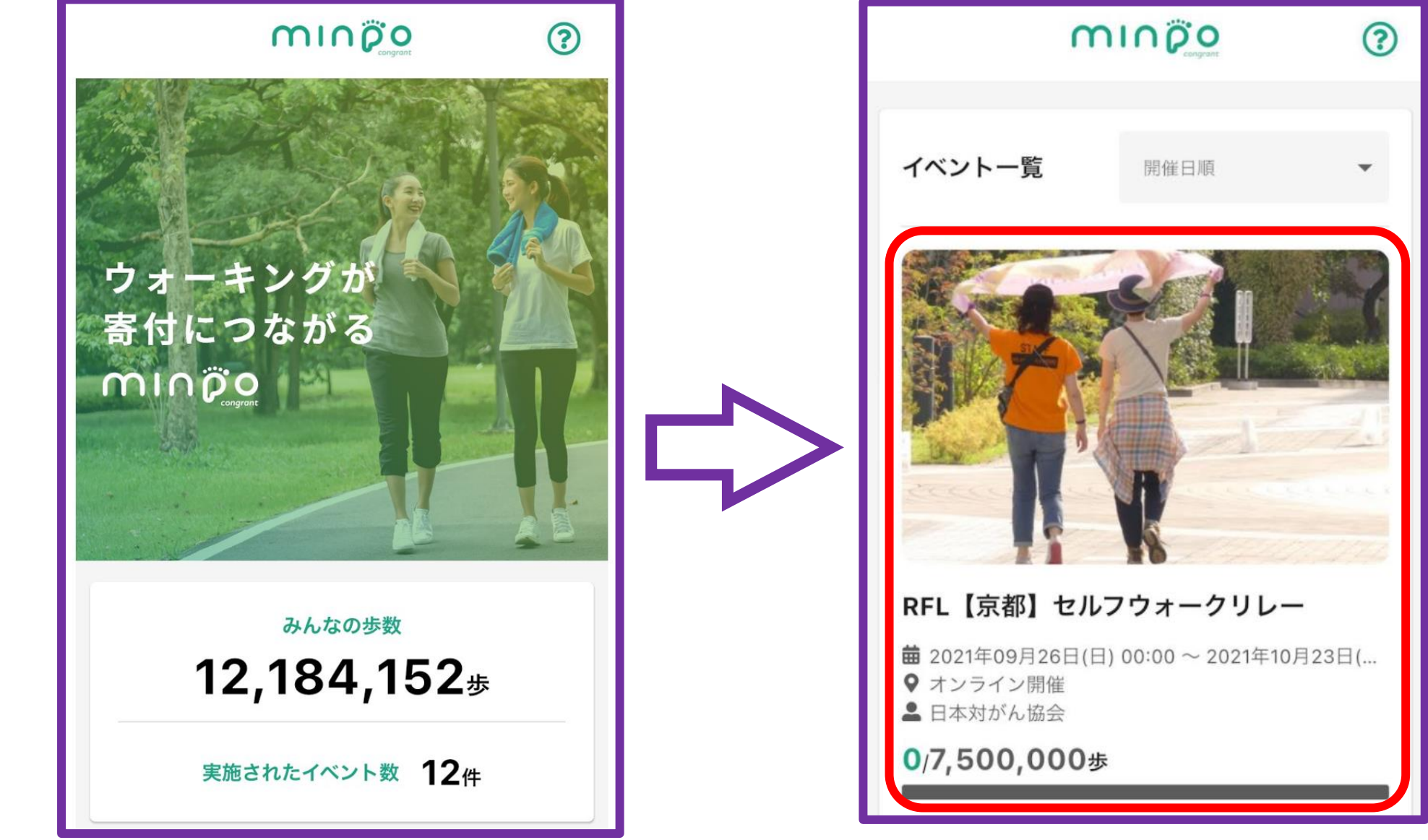

 下にスクロールして「イベントに参加する」をタップし、 「ログイン」を選択する。

| +                     | က၊ဂ၇ိစ္ | ? |
|-----------------------|---------|---|
| 現在の進捗                 | ŧ.      |   |
| <mark>0</mark> /7,500 | ,000歩   |   |
|                       |         |   |

| 4        | ၮၢဂဨၳၜ | ? |
|----------|--------|---|
| 現在の進捗    | E.     |   |
| 0/7,500, | ,000歩  |   |
| _        |        |   |

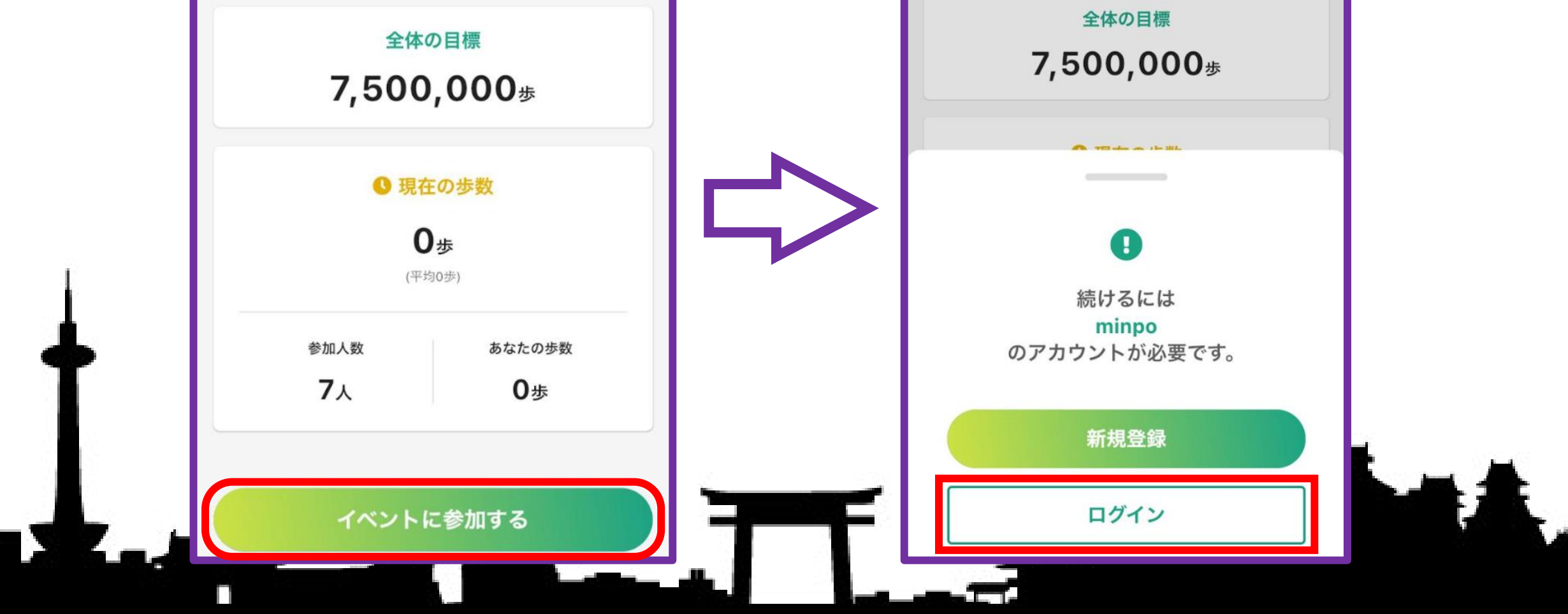

### 再度イベントページを下にスクロールして「イベントに参加する」 (3) をタップ

### ④ メールで届いた「招待コード」を入力して「イベントに参加する」 をタップする

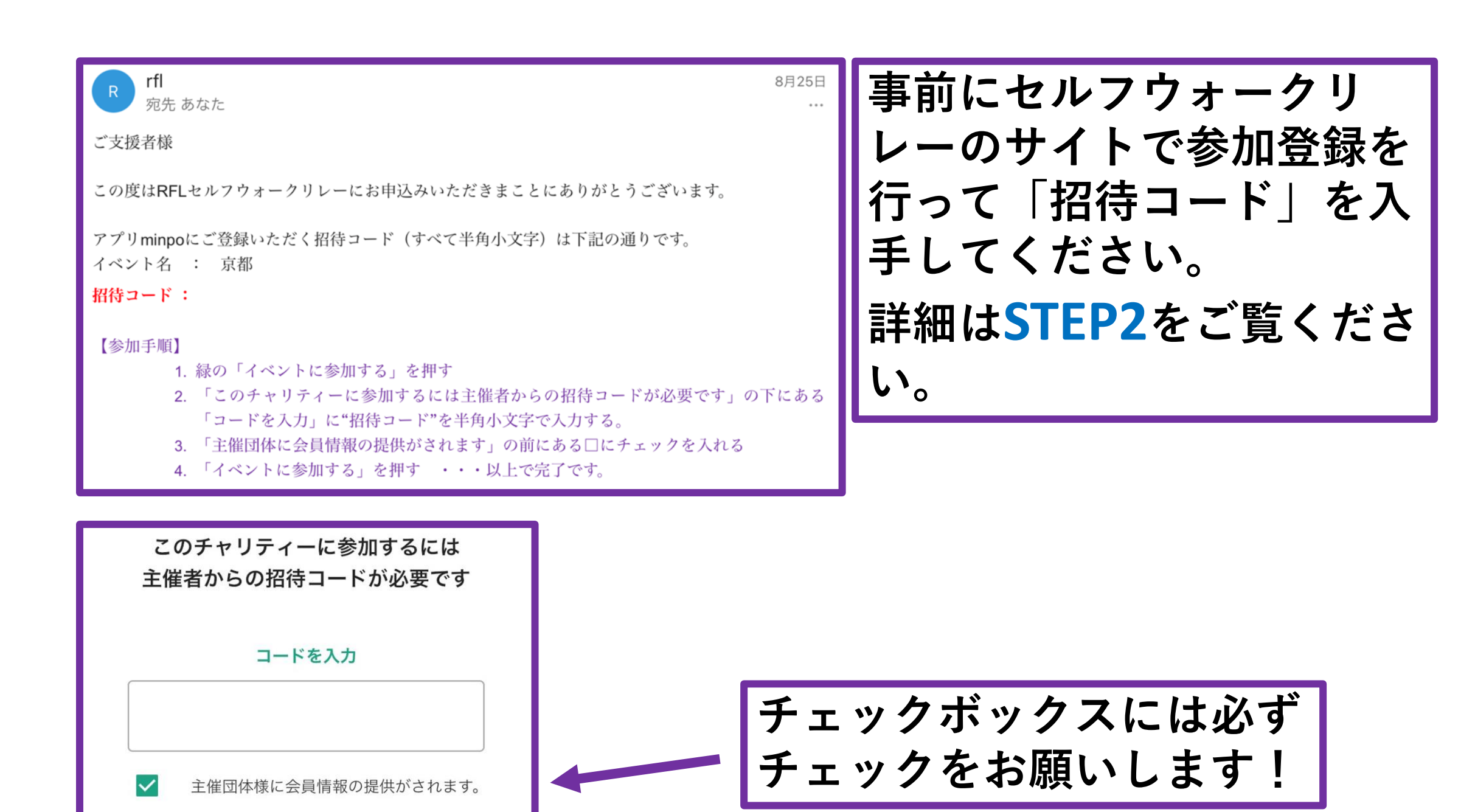

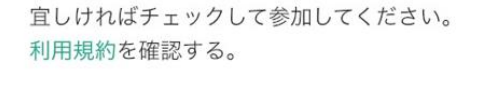

#### イベントに参加する

招待コードをお持ちでない方は、主催団体のイベント案内 ページを再度ご確認いただき参加手続きを行ってくださ 610

参加申し込み完了です! 5

以上ですべての操作は完了 です。イベント開催までお 待ちください。